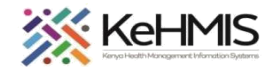

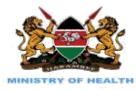

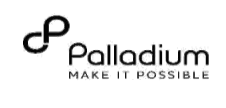

## **SOP: KenyaEMR3.x Client Registration Process**

[ Last updated: 25<sup>th</sup> March 2024]

| Tasks:                                                                                                    | End to end navigation                                                                                                    | of client registration module in KenyaEMR                    |
|----------------------------------------------------------------------------------------------------|----------------------------------------------------------------------------------------------------|--------------------------------------------------------------|
| Objective:                                                                                                    | To help users successf                                                                                                    | ully validate patient IDs and Register Patients successfully |
| Who:                                                                                                    | EMR users                                                                                                    |                                                              |
| Required Materials:                                                                                                    | Username, password,                                                                                                    | computer installed with the latest version of KenyaEMR       |
| Action                                                                                                    |                                                                                                    | Screen shots                                                 |
| Login to KenyaEMR<br>Enter the application ser<br>"localhost:8080/openmi<br>click on the load button of<br>keyboard to load the Ker<br>On successful loading, au<br>providing username and<br>fields, then click "Login" | ver URL System<br><b>rs"</b> on the browser and<br>or Enter key from the<br>hyaEMR login page.<br>uthenticate entry by<br>password on the<br>button | <image/>                                                     |

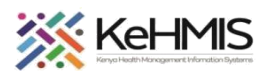

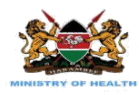

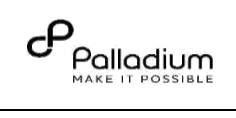

| KonvaFMR Facility Home Page                                                                                  |                                                                                        |                                                                                                    |                                                |                                                 |                       |                                            |                                                                           |
|----------------------------------------------------------------------------------------------------|----------------------------------------------------------------------------------------|----------------------------------------------------------------------------------------------------|------------------------------------------------|-------------------------------------------------|-----------------------|--------------------------------------------|---------------------------------------------------------------------------|
| Renyalivin racinty nome rage                                                                                 | (🗭 KenyaEMR                                                                            |                                                                                                    |                                                |                                                 |                       | Q                                          | k III A+ & (                                                              |
| I non successful login, you shall be navigated to                                                            |                                                                                        |                                                                                                    |                                                |                                                 |                       |                                            |                                                                           |
| opon successful login, you shall be havigated to                                                             | Home                                                                                   | Active Visits                                                                                                    |                                                |                                                 |                       |                                            |                                                                           |
| the facility's home Dage                                                                                     | Community referrals                                                                    | O Filter table                                                                                                    |                                                |                                                 |                       |                                            |                                                                           |
| the facility shoffe Page.                                                                                    | Billing                                                                                | <ul> <li>Visit Time</li> </ul>                                                                                                    | ID Number                                      | Name                                            | Gender                | Are                                        | Visit Type                                                                |
|                                                                                                    | Service queues                                                                         | ✓ Today, 14:54                                                                                                    | MGK6TN                                         | Cleophus Malala                                 | M                     | 17                                         | Outpatient                                                                |
|                                                                                                    | Appointments                                                                           | <ul> <li>Today, 14:45</li> </ul>                                                                                                    | MGK6MY                                         | John Doe                                        | M                     | 30                                         | Outpatient                                                                |
|                                                                                                    | Laboratory                                                                             | <ul> <li>✓ 02-Jan-2024, 14:49</li> </ul>                                                                                                    | MGK6NW                                         | Jane Doe                                        | F                     | 25                                         | Outpatient                                                                |
|                                                                                                    |                                                                                        |                                                                                                    |                                                |                                                 |                       |                                            |                                                                           |
|                                                                                                    |                                                                                        |                                                                                                    |                                                |                                                 |                       |                                            |                                                                           |
|                                                                                                    |                                                                                        |                                                                                                    |                                                |                                                 |                       |                                            |                                                                           |
|                                                                                                    |                                                                                        |                                                                                                    |                                                |                                                 |                       |                                            |                                                                           |
|                                                                                                    |                                                                                        |                                                                                                    |                                                |                                                 |                       |                                            |                                                                           |
|                                                                                                    |                                                                                        |                                                                                                    |                                                |                                                 |                       |                                            |                                                                           |
|                                                                                                    |                                                                                        |                                                                                                    |                                                |                                                 |                       |                                            |                                                                           |
|                                                                                                    |                                                                                        |                                                                                                    |                                                |                                                 |                       |                                            |                                                                           |
|                                                                                                    |                                                                                        |                                                                                                    |                                                |                                                 |                       |                                            |                                                                           |
|                                                                                                    |                                                                                        |                                                                                                    |                                                |                                                 |                       |                                            |                                                                           |
|                                                                                                    |                                                                                        |                                                                                                    |                                                |                                                 |                       |                                            |                                                                           |
|                                                                                                    |                                                                                        |                                                                                                    |                                                |                                                 |                       |                                            |                                                                           |
|                                                                                                    | (🖨) KenyaEMR                                                                           |                                                                                                    |                                                |                                                 |                       |                                            | Q ::: २+ &                                                                |
|                                                                                                    |                                                                                        |                                                                                                    |                                                |                                                 |                       |                                            |                                                                           |
| New patient registration                                                                                     | Homo                                                                                   |                                                                                                    |                                                |                                                 |                       |                                            |                                                                           |
| New patient registration                                                                                     | Home<br>Community referrals                                                            | Active Visits                                                                                                    |                                                |                                                 |                       |                                            | $\neg \gamma$                                                             |
| New patient registration                                                                                     | Home<br>Community referrals<br>Billing                                                 | Active Visits<br>Q Filter table                                                                                                    |                                                |                                                 |                       |                                            | Ý                                                                         |
| lew patient registration<br>teps                                                                             | Home<br>Community referrals<br>Billing<br>Service queues                               | Active Visits<br>Q Filter table<br>V Visit Time                                                                                                    | ID Number                                      | Name                                            | Gender                | Age                                        | Visit Type                                                                |
| New patient registration<br>Iteps                                                                            | Home<br>Community referrals<br>Billing<br>Service queues<br>Appointments               | Active Visits<br>Q Filter table<br>V Visit Time<br>V Today, 14:54                                                                                                    | <b>ID Number</b><br>MGK6TN                     | Name<br>Cleophus Malala                         | Gender<br>M           | Age<br>17                                  | Visit Type<br>Outpati int                                                 |
| lew patient registration<br>teps<br>rom the homepage Click "Add Patient"                                     | Home<br>Community referrals<br>Billing<br>Service queues<br>Appointments<br>Laboratory | Active Visits<br>Q Filter table<br>Visit Time<br>Today, 14:54<br>Today, 14:45                                                                                          | <b>ID Number</b><br>MGK6TN<br>MGK6MY           | Name<br>Cleophus Malala<br>John Doe             | Gender<br>M<br>M      | <b>Age</b><br>17<br>30                     | Visit Type<br>Outpati int<br>Outpati int                                  |
| Jew patient registration<br>Steps<br>From the homepage Click <b>"Add Patient"</b><br>Soutton.                | Home<br>Community referrals<br>Billing<br>Service queues<br>Appointments<br>Laboratory | Visits       Visit Time       Today, 14:54       Today, 14:45       O2-Jan-2024, 14:49                                                                                 | <b>ID Number</b><br>MGK6TN<br>MGK6MY<br>MGK6NW | Name<br>Cleophus Malala<br>John Doe<br>Jane Doe | Gender<br>M<br>M<br>F | <b>Age</b><br>17<br>30<br>25               | Visit Type<br>Outpatient<br>Outpatient<br>Outpatient                      |
| <b>Vew patient registration</b><br>S <b>teps</b><br>From the homepage Click <b>"Add Patient"</b><br>Soutton. | Home<br>Community referrals<br>Billing<br>Service queues<br>Appointments<br>Laboratory | Visits       Visit Time       Today, 14:54       Today, 14:45       O2-Jan-2024, 14:49                                                                                 | <b>ID Number</b><br>MGK6TN<br>MGK6MY<br>MGK6NW | Name<br>Cleophus Malala<br>John Doe<br>Jane Doe | Gender<br>M<br>M<br>F | Age<br>17<br>30<br>25                      | Visit Tybe<br>Outpati int<br>Outpati int<br>Outpati int                   |
| New patient registration<br>Steps<br>From the homepage Click <b>"Add Patient"</b><br>Dutton.                 | Home<br>Community referrals<br>Billing<br>Service queues<br>Appointments<br>Laboratory | Visits       Visit Time       Today, 14:54       Today, 14:45       O2-Jan-2024, 14:49                                                                                 | <b>ID Number</b><br>MGK6TN<br>MGK6MY<br>MGK6NW | Name<br>Cleophus Malala<br>John Doe<br>Jane Doe | Gender<br>M<br>F      | <b>Age</b><br>17<br>30<br>25               | Visit Type<br>Outpati int<br>Outpati int<br>Outpati int                   |
| New patient registration<br>Steps<br>From the homepage Click <b>"Add Patient"</b><br>outton.                 | Home<br>Community referrals<br>Billing<br>Service queues<br>Appointments<br>Laboratory | Visits       Visit Time       Today, 14:54       Today, 14:45       O2-Jan-2024, 14:49                                                                                 | <b>ID Number</b><br>MGK6TN<br>MGK6MY<br>MGK6NW | Name<br>Cleophus Malala<br>John Doe<br>Jane Doe | Gender<br>M<br>M<br>F | Age<br>17<br>30<br>25                      | Visit Ty ve<br>Outpationt<br>Outpationt<br>Outpationt                     |
| <b>lew patient registration</b><br>teps<br>from the homepage Click <b>"Add Patient"</b><br>outton.           | Home<br>Community referrals<br>Billing<br>Service queues<br>Appointments<br>Laboratory | Visits         C       Filter table         V       Visit Time         Today, 14:54       Today, 14:45         O       Today, 14:45         V       02-Jan-2024, 14:49 | ID Number<br>MGK6TN<br>MGK6MY<br>MGK6NW        | Name<br>Cleophus Malala<br>John Doe<br>Jane Doe | Gender<br>M<br>F      | <b>Age</b><br>17<br>30<br>25<br><b>Add</b> | Visit Ty e<br>Outpati int<br>Outpati int<br>Outpati int<br>Patient buttor |
| lew patient registration<br>teps<br>rom the homepage Click "Add Patient"<br>utton.                           | Home<br>Community referrals<br>Billing<br>Service queues<br>Appointments<br>Laboratory | Visits         C       Filter table         V       Visit Time         Today, 14:54       Today, 14:45         O       Today, 14:45         V       02-Jan-2024, 14:49 | ID Number<br>MGK6TN<br>MGK6MY<br>MGK6NW        | Name<br>Cleophus Malala<br>John Doe<br>Jane Doe | Gender<br>M<br>F      | Age<br>17<br>30<br>25<br>Add               | Visit Type<br>Outpati int<br>Outpati int<br>Outpati int<br>Outpati int    |
| lew patient registration<br>teps<br>rom the homepage Click "Add Patient"<br>utton.                           | Home<br>Community referrals<br>Billing<br>Service queues<br>Appointments<br>Laboratory | Visits         Visit Time         Today, 14:54         Today, 14:45         O2-Jan-2024, 14:49                                                                         | ID Number<br>MGK6TN<br>MGK6MY<br>MGK6NW        | Name<br>Cleophus Malala<br>John Doe<br>Jane Doe | Gender<br>M<br>F      | Age<br>17<br>30<br>25<br>Add               | Visit Type<br>Outpati int<br>Outpati int<br>Outpati int<br>Outpati int    |
| lew patient registration<br>teps<br>rom the homepage Click "Add Patient"<br>utton.                           | Home<br>Community referrals<br>Billing<br>Service queues<br>Appointments<br>Laboratory | Active Visits         Q. Filter table         V       Visit Time         Today, 14:54         Today, 14:45         U2-Jan-2024, 14:49                                  | ID Number<br>MGK6TN<br>MGK6MY<br>MGK6NW        | Name<br>Cleophus Malala<br>John Doe<br>Jane Doe | Gender<br>M<br>F      | Age<br>17<br>30<br>25<br>Add               | Visit Ty e<br>Outpati int<br>Outpati int<br>Outpati int<br>Outpati int    |
| <b>lew patient registration</b><br>teps<br>from the homepage Click <b>"Add Patient"</b><br>outton.           | Home<br>Community referrals<br>Billing<br>Service queues<br>Appointments<br>Laboratory | Active Visits         Q. Filter table         V       Visit Time         Today, 14:54         Today, 14:45         O2-Jan-2024, 14:49                                  | ID Number<br>MGK6TN<br>MGK6MY<br>MGK6NW        | Name<br>Cleophus Malala<br>John Doe<br>Jane Doe | Gender<br>M<br>F      | Age<br>17<br>30<br>25<br>Add               | Visit Type<br>Outpati int<br>Outpati int<br>Outpati int<br>Outpationt     |
| New patient registration<br>Steps<br>From the homepage Click "Add Patient"<br>Soutton.                       | Home<br>Community referrals<br>Billing<br>Service queues<br>Appointments<br>Laboratory | Active Visits         Q. Filter table         V Isit Time         Today, 14:54         Today, 14:45         O2-Jan-2024, 14:49                                         | ID Number<br>MGK6TN<br>MGK6MY<br>MGK6NW        | Name<br>Cleophus Malala<br>John Doe<br>Jane Doe | Gender<br>M<br>F      | Age<br>17<br>30<br>25<br>Add               | Visit Type<br>Outpati int<br>Outpati int<br>Outpati int<br>Patient buttor |
| New patient registration<br>Steps<br>From the homepage Click "Add Patient"<br>Soutton.                       | Home<br>Community referrals<br>Billing<br>Service queues<br>Appointments<br>Laboratory | Active Visits         Q. Filter table         V Visit Time         Today, 14:54         Today, 14:45         O2-Jan-2024, 14:49                                        | ID Number<br>MGK6TN<br>MGK6MY<br>MGK6NW        | Name<br>Cleophus Malala<br>John Doe<br>Jane Doe | Gender<br>M<br>F      | Age<br>17<br>30<br>25<br>Add               | Visit Ty e<br>Outpati int<br>Outpati int<br>Outpati int                   |
| New patient registration                                                                                     | Home<br>Community referrals<br>Billing<br>Service queues<br>Appointments<br>Laboratory | Active Visits         Q. Filter table         V Visit Time         Today, 14:54         Today, 14:45         O2-Jan-2024, 14:49                                        | ID Number<br>MGK6TN<br>MGK6MY<br>MGK6NW        | Name<br>Cleophus Malala<br>John Doe<br>Jane Doe | Gender<br>M<br>F      | Age<br>17<br>30<br>25<br>Add               | Visit Ty e<br>Outpati int<br>Outpati int<br>Outpati int                   |
| <b>lew patient registration</b><br>teps<br>rom the homepage Click <b>"Add Patient"</b><br>utton.             | Home<br>Community referrals<br>Billing<br>Service queues<br>Appointments<br>Laboratory | Active Visits         Q. Filter table         V Visit Time         Today, 14:54         Today, 14:45         O2-Jan-2024, 14:49                                        | ID Number<br>MGK6TN<br>MGK6MY<br>MGK6NW        | Name<br>Cleophus Malala<br>John Doe<br>Jane Doe | Gender<br>M<br>F      | Age<br>17<br>30<br>25<br>Add               | Visit Ty e<br>Outpati int<br>Outpati int<br>Outpati int                   |
| ew patient registration<br>eps<br>om the homepage Click <b>"Add Patient"</b><br>utton.                       | Home<br>Community referrals<br>Billing<br>Service queues<br>Appointments<br>Laboratory | Active Visits         Q. Filter table         V Visit Time         Today, 14:54         Today, 14:45         O2-Jan-2024, 14:49                                        | ID Number<br>MGK6TN<br>MGK6MY<br>MGK6NW        | Name<br>Cleophus Malala<br>John Doe<br>Jane Doe | Gender<br>M<br>F      | Age<br>17<br>30<br>25<br>Add               | Visit Ty e<br>Outpati int<br>Outpati int<br>Outpati int                   |

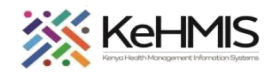

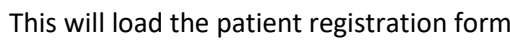

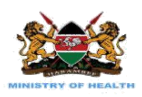

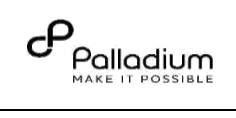

| Jump to   La Basic Info   La Contact Details   La Demographics   A Basic Info   La Basic Info   Al Idalds are required unless marked optional   La Relationships   La Next of Kin Details   Post to registry   Register Pattent   Indel   Middle Name (optional)   First Name   First Name | Jump 10   L Basic Info   L Contact Details   L Demographics   A Relationships   L Basic Info   Register Patient   Cancel   Full Name   Full Name   Full Name   Full Name   Full Name   Full Name   Full Name   Full Name   Full Name   Full Name   Full Name   Full Name   Full Name   Full Name   Full Name   Full Name   Midel Name (optional)   Family Name   Sex   Sex   Male   Male                                                                                                    | Create New Patient                             | Client verification with client registry                                       |
|----------------------------------------------------------------------------------------------------|----------------------------------------------------------------------------------------------------|------------------------------------------------|--------------------------------------------------------------------------------|
| L Demographics J. Basic Info   L Relationships Lifeids are required unless marked optional.   L Next of Kin Details Full Name   Fost to registry Cancel   Cancel Middle Name (optional)   Family Name   Sex   Sex   Sex   Famile                                                                                                    | Long Alseis Info   Litelds are required unless marked optional     Litelds are required unless marked optional     Litelds are required unless marked opti | Jump to<br>└→ Basic Info<br>└→ Contact Details | Select country     Select identifier type       Kenya     X     Q     Validate |
| Image: Next of Kin Details Full Name   Post to registry \$   Register Patient Middle Name (optional)   Cancel Family Name   Sex Sex   Sex   Sex   Penale                                                                                                    | L Next of Kin Details Full Name   Post to registry \$   Register Patient Middle Name (optional)   Cancel Family Name   Sex Sex   Sex   Male   Female                                                                                                    | - Demographics<br>- Relationships              | 1. Basic Info<br>All fields are required unless marked optional                |
| Register Patient     Middle Name (optional)     Family Name     Sex     Sex   Sex   Female                                                                                                    | Register Patient     Cancel     Family Name     Sex     Sex     Female                                                                                                    | ৸Next of Kin Details<br>Post to registry ੴ     | Full Name First Name                                                           |
| Cancel Family Name Family Name Sex Sex Male Female Female                                                                                                    | Cancel Family Name Family Name Sex Sex Famale Famale                                                                                                    | Register Patient                               | Middle Name (optional)                                                         |
| Sex<br>Sex<br>Male<br>Female                                                                                                    | Sex<br>Sex<br>Male<br>Female                                                                                                    | Cancel                                         | Family Name                                                                    |
| O Male Female                                                                                                    | O Male<br>Female                                                                                                    |                                                | Sex Sex                                                                        |
|                                                                                                    |                                                                                                    |                                                | O Male<br>O Female                                                             |

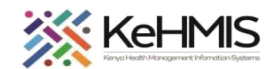

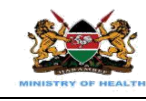

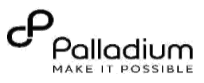

## **Patient Validation**

The client registration form contains **Client Registration service (CRS)** which prevents double registration. Before registering a patient, you need to check if the details of this patient exist elsewhere. To do this, select Country, Specify ID type, Enter patient ID number and click Validate.

| Basic Info   Contact Details   Demographics   All fields are required unless marked optional   Relationships   Post to registry   Full Name   First Name   First Name   First Name   First Name   First Name   First Name   Segister Patient   Sex | Select country Select identifier type     Kenya ×     Client Registration service     Client Registration service     Client Registration service     Client Registration service     Client Registration service     Client Registration service     Client Registration service     Client Registration service     Post for gistry     First Name     Middle Name (optional)     Middle Name (optional)     First Name     Middle Name (optional)     First Name     Middle Name (optional)     First Name     Sex | imp to                                           |                                                            |                        |                       |          |   |                     |
|----------------------------------------------------------------------------------------------------|----------------------------------------------------------------------------------------------------|--------------------------------------------------|------------------------------------------------------------|------------------------|-----------------------|----------|---|---------------------|
| Contact Details   Demographics   Relationships   Next of Kin Details   Full Name   First Name   First Name   Middle Name (optional)   Middle Name (optional)   Family Name   Sex                                                                   | Contact Details   Demographics   Relationships   Next of Kin Details   Full Name   First Name   First Name   Middle Name (optional)   Family Name   Family Name   Sex                                                                                                    | Basic Info                                       | Select country<br>Kenya × v                                | Select identifier type | <ul> <li>↓</li> </ul> | Validate | × | Client Registration |
| Next of Kin Details   Post to registry   Cancel   First Name   Middle Name (optional)   Family Name   Sex                                                                                                    | Next of Kin Details Full Name   Post to registry First Name   Image: Search Constraints Middle Name (optional)   Cancel Family Name   Family Name Sex                                                                                                    | Contact Details<br>Demographics<br>Relationshins | <b>1. Basic Info</b><br>All fields are required unless mar | ked optional           |                       |          |   |                     |
| Register Patient Cancel Family Name Sex                                                                                                    | Register Patient   Middle Name (optional)   Cancel   Family Name   Sex                                                                                                    | Next of Kin Details                              | Full Name<br>First Name                                    |                        |                       |          |   |                     |
| Cancel Family Name Sex                                                                                                    | Cancel Family Name Sex                                                                                                    | Register Patient                                 | Middle Name (optional)                                     |                        |                       |          |   |                     |
| Sex                                                                                                    | Sex                                                                                                    | Cancel                                           | Family Name                                                |                        | -                     |          |   |                     |
|                                                                                                    |                                                                                                    |                                                  | Sex                                                        |                        |                       |          |   |                     |
|                                                                                                    |                                                                                                    |                                                  |                                                            |                        |                       |          |   |                     |

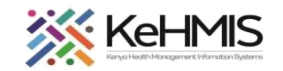

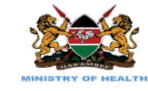

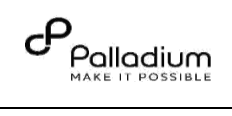

Specify Identification Type from drop down. Choose identifier type and click **Validate** Identifier

| Home / Patient Registratio    | in /                                                         |                         |                                    |
|-------------------------------|--------------------------------------------------------------|-------------------------|------------------------------------|
| Create New Patient            | Client verification with clie                                | nt registry             |                                    |
| Jump to                       | Select country                                               | Select identifier type  |                                    |
| Garda at Data ila             | Kenya × ∨                                                    | <u>^</u> 0              | Validate<br>Vou can validate using |
|                               | 4. Paris Infe                                                | National ID             | ID, Passport, or Birth             |
| → Demographics                | <b>1. Basic Into</b><br>All fields are required unless marke | Passport                | certificate number.                |
| → Relationships               | Full Name                                                    | Birth certificate n     |                                    |
|                               | First Name                                                   |                         |                                    |
| ( ) KenyaEMR                  |                                                              |                         | Q III A+ &                         |
| Home / Patient Registration / |                                                              |                         |                                    |
| Create New Patient Client     | t verification with client registry                          |                         |                                    |
| Jump to Sele                  | ct country Select identifier type                            |                         |                                    |
| → Basic Info K                | enya × v National ID × v                                     | Q 12212332 × Validate 🔻 | Click validate                     |

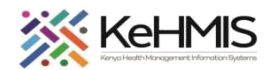

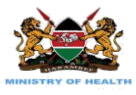

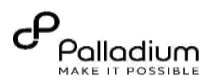

Click "Continue" to finish client registration. Q 27277272 Kenya  $\times \sim$ National ID  $\times \sim$ × × Create & Post Patient **Basic Info** The patient records could not be found in Client registry, do you want to continue to create and post patient to registry Full Name First Name Cancel Continue →Basic Info National ID × ~ Q 89899898 Kenya × × × └→Contact Details × Create & Post Patient └→Demographics 1. Basic Info Patient information found in the registry, do you want to use the information to continue with registration? →Relationships If the patient already exists in the system, then Full Name CLEOPHUS MALALA └→Next of Kin Details Patient name a pop-up message will appear showing the 89899898 National ID details of the client. Simply click cancel. 17 yrs Age CM 14-Jun-2006 Date of birth Female Gender MOHQ7MJ6LW5L0 Cancel Use values Cancel Sex O Male

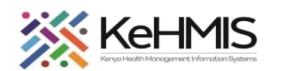

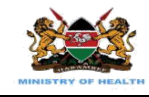

🛑 KenyaEMR

Home / Patient Registration /

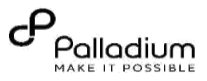

٢

If the client exists, click the search icon and search for the client using their ID or name and proceed to offer services.

Client verification with client registry Create New Patient Jump to Select country Select identifier type ⊢Basic Info ~ Q Kenya хv └→Contact Details **└**→Demographics 1. Basic Info All fields are required unless marked optional **→**Relationships Full Name ⊢Next of Kin Details First Name Middle Name (optional)

If the client doesn't exist in the system, then continue with registration. Start by filling in Basic Info, Contact Details, Demographic, Relationship, and lastly next of kin details.

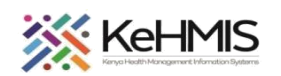

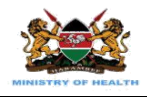

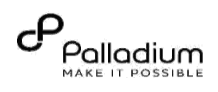

|                                              | Create New Patient                                                                                                    | 2 Candonal Dahalla                                                                                                    |  |
|----------------------------------------------|----------------------------------------------------------------------------------------------------|----------------------------------------------------------------------------------------------------|--|
| Next fill the contact details. By typing the | Jump to                                                                                                    | All fields are required unless marked optional                                                                                                    |  |
| Next in the contact details. By typing the   | →Basic Info                                                                                                    | Address Search address field                                                                                                    |  |
| ward in the search address field, the sub    | Gontact Details                                                                                                    | Q Search address                                                                                                    |  |
| county and county fields will automatically  |                                                                                                    |                                                                                                    |  |
| populate.                                    | → Retationships                                                                                                    | county (chroniet)                                                                                                    |  |
|                                              |                                                                                                    | Sub Cruety (retional)                                                                                                    |  |
| Key in telephone number and continue         | Post to registry 👯                                                                                                    | and a second A februaries                                                                                                    |  |
|                                              | Register Patient                                                                                                    | Ward (optional)                                                                                                    |  |
|                                              |                                                                                                    |                                                                                                    |  |
|                                              | Cancel                                                                                                    |                                                                                                    |  |
|                                              |                                                                                                    | Telephone contact                                                                                                    |  |
|                                              |                                                                                                    |                                                                                                    |  |
|                                              |                                                                                                    | Alternate phone number (optional)                                                                                                    |  |
|                                              |                                                                                                    |                                                                                                    |  |
|                                              |                                                                                                    | Postal Address (optional)                                                                                                    |  |
|                                              |                                                                                                    |                                                                                                    |  |
|                                              |                                                                                                    | Email address (optional)                                                                                                    |  |
|                                              |                                                                                                    |                                                                                                    |  |
|                                              |                                                                                                    |                                                                                                    |  |
|                                              |                                                                                                    |                                                                                                    |  |
|                                              | Create New Patient                                                                                                    |                                                                                                    |  |
|                                              | Create New Patient                                                                                                    | Alternate phone number (optional)                                                                                                    |  |
|                                              | Create New Patient<br>Jump to<br>LBasic Info<br>L-Contact Details                                                                                                    | Alternate phone number (optional)                                                                                                    |  |
| Key in the remaining fields.                 | Create New Patient<br>Jump to<br>L-Basic Info<br>L-Contact Details<br>L-Demographics                                                                                                  | Alternate phone number (optional) Postal Address (optional)                                                                                                    |  |
| Key in the remaining fields.                 | Create New Patient<br>Jump to<br>L-Basic Info<br>L-Contact Details<br>L-Demographics<br>L-Relationships                                                                               | Atternate phone number (optional) Postal Address (optional) Empil address (optional)                                                                                                    |  |
| Key in the remaining fields.                 | Create New Patient<br>Jump to<br>Basic Info<br>Contact Details<br>Demographics<br>Relationships<br>Next of Kin Details                                                                | Alternate phone number (optional)       Postal Address (optional)       Email address (optional)                                                                                                    |  |
| Key in the remaining fields.                 | Create New Patient<br>Jump to<br>Basic Info<br>Contact Details<br>Demographics<br>Relationships<br>Next of Kin Details                                                                | Alternate phone number (optional) Alternate phone number (optional) Postal Address (optional) Email address (optional) Location                                                                                                    |  |
| Key in the remaining fields.                 | Create New Patient<br>Jump to<br>L-Basic Info<br>L-Contact Details<br>L-Demographics<br>L-Relationships<br>L-Next of Kin Details<br>Post to registry                                  | Atternate phone number (optional)   Atternate phone number (optional)   Postal Address (optional)   Email address (optional)   Email address (optional)   Location                                                                                                    |  |
| Key in the remaining fields.                 | Create New Patient<br>Jump to<br>L-Basic Info<br>L-Contact Details<br>L-Demographics<br>L-Relationships<br>L-Next of Kin Details<br>Post to registry &1<br>Register Patient           | Atternate phone number (optional)   Atternate phone number (optional)   Postal Address (optional)   Email address (optional)   Email address (optional)   Location   Sub-tocation                                                                                                    |  |
| Key in the remaining fields.                 | Create New Patient<br>Jump to<br>L-Basic Info<br>L-Contact Details<br>L-Demographics<br>L-Relationships<br>L-Next of Kin Details<br>Post to registry &<br>Register Patient<br>Cancel  | Alternate phone number (optional)   Alternate phone number (optional)   Postal Address (optional)   Email address (optional)   Email address (optional)   Location   Sub-location                                                                                                    |  |
| Key in the remaining fields.                 | Create New Patient<br>Jump to<br>L-Basic Info<br>L-Contact Details<br>L-Demographics<br>L-Relationships<br>L-Next of Kin Details<br>Post to registry &<br>Register Patient<br>Cancel  | Alternate phone number (sptional)   Alternate phone number (sptional)   Potal Address (sptional)   Email address (sptional)   Email address (sptional)   Location   Sub-tocation   Sub-tocation   Sub-tocation   Village                                                              |  |
| Key in the remaining fields.                 | Create New Patient<br>Jump to<br>L-Basic Info<br>L-Contact Details<br>L-Demographics<br>L-Relationships<br>L-Next of Kin Details<br>Post to registry &<br>Register Patient<br>Cancel  | Alternate phone number (optional)   Alternate phone number (optional)   Postal Address (optional)   Email address (optional)   Location   Sub-location   Vilage                                                                                                    |  |
| Key in the remaining fields.                 | Create New Patient<br>Jump to<br>Basic Info<br>Contact Details<br>Demographics<br>Relationships<br>Next of Kin Details<br>Post to registry &<br>Register Patient<br>Cancel            | Atternate phone number (optional)   Atternate phone number (optional)   Rastal Address (optional)   Email address (optional)   Location   Sub-location   Sub-location   Village   Uvilage   Location   Lindmark                                                                       |  |
| Key in the remaining fields.                 | Create New Patient<br>Jump to<br>L-Basic Info<br>L-Contact Details<br>L-Demographics<br>L-Relationships<br>L-Next of Kin Details<br>Next of Kin Details<br>Register Patient<br>Cancel | Atternate phone number (optional)   Restal Address (optional)   Enail address (optional)   Enail address (optional)   Stablecation   Stablecation   Vilage   Lucdmark   Lucdmark                                                                                                    |  |
| Key in the remaining fields.                 | Create New Patient<br>Jump to<br>L-Basic Info<br>L-Contact Details<br>L-Demographics<br>L-Relationships<br>L-Next of Kin Details<br>Register Patient<br>Cancel                        | Atternate phone number (optional)   Atternate phone number (optional)   Potal Address (optional)   Enail address (optional)   Enail address (optional)   Enail address (optional)   Enail address (optional)   Sub-location   Sub-location   Vilage   Vilage   Locater                |  |
| Key in the remaining fields.                 | Create New Patient<br>Jump to<br>L-Basic Info<br>L-Contact Details<br>L-Demographics<br>L-Relationships<br>L-Next of Kin Dotails<br>Register Patient<br>Cancel                        | Aternate phone number (optional)   Aternate phone number (optional)   Patal Address (optional)   Enabli address (optional)   Enabli address (optional)   Location   Sub-location   Sub-location   Vilage   Location   Landmark   Landmark   Landmark   Landmark   Landmark   Landmark |  |

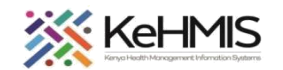

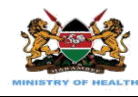

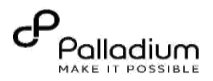

Demographic details. This section contains mandatory fields such as client's marital status, occupation, and education

Marital status contains various options such as married polygamous, married monogamous, divorced, cohabiting, and single.

Under occupation, there is employee, trader, farmer, trader, student, driver, and other.

Relationships. Click "Add Relationship" to link clients with their relatives.

| Cenyaelvin           |                                                                   |          |                     |  |
|----------------------|-------------------------------------------------------------------|----------|---------------------|--|
| Create New Patient   | Nearest Health Center                                             |          |                     |  |
| Jump to              |                                                                   |          |                     |  |
| →Basic Info          |                                                                   |          |                     |  |
| →Contact Details     | 3. Demographics<br>All fields are required unless marked optional |          |                     |  |
| →Demographics        |                                                                   |          |                     |  |
| →Relationships       | Marital status                                                    |          |                     |  |
| →Next of Kin Details | Select an option                                                  | <u> </u> |                     |  |
|                      | Occupation                                                        |          | Demographic details |  |
| Post to registry 🕈   | Select an option                                                  | ×        |                     |  |
| De vietes Definet    | Education                                                         |          |                     |  |
| Register Patient     | Select an option                                                  | ×        |                     |  |
| Cancel               |                                                                   |          |                     |  |
|                      | 4. Relationships                                                  |          |                     |  |
|                      | All fields are required unless marked optional                    |          |                     |  |
|                      |                                                                   |          |                     |  |
|                      | Add Relationship                                                  |          |                     |  |
|                      | 5. Next of Kin Details                                            |          |                     |  |
|                      | All fields are required unless marked optional                    |          |                     |  |
|                      |                                                                   |          |                     |  |
|                      |                                                                   |          |                     |  |
|                      |                                                                   |          |                     |  |
|                      |                                                                   |          |                     |  |
|                      |                                                                   |          |                     |  |
|                      |                                                                   |          |                     |  |

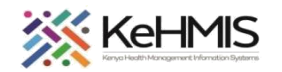

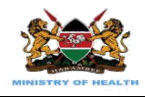

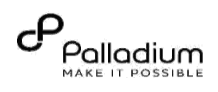

| Relationship links a client to their relatives.<br>This allows clinicians to follow up on family<br>members of the clients easily.                                 | KenyaEMR<br>Create New Patient<br>Jump to<br>Gasci Info<br>Contact Details<br>Demographics<br>Relationships<br>Next of Kin Details<br>Post to registry | Select an option          4. Relationships          All fields are required unless marked optional.          Relationship          Q       MGK6NW - Jane Doe         Relationship          Relationship          Relationship          Relationship          Relationship          Add Relationship          5. Next of Kin Details          All fields are required unless marked optional                                                                                                    | <ul> <li>Type the name of the person the client is related to</li> <li>Choose the type of relationship from the dropdown menu.</li> </ul> |
|----------------------------------------------------------------------------------------------------|----------------------------------------------------------------------------------------------------|----------------------------------------------------------------------------------------------------|----------------------------------------------------------------------------------------------------|
| Lastly fill in the Next of kin details, which<br>contains the name, relationship, phone<br>number and postal address of a relative.<br>This last step is optional. | KenyaEMR<br>Create New Patient<br>Jump to<br>Galarian<br>Galarian<br>Galarian<br>Galarian<br>Galarian<br>Galarian<br>Cancel                            | Add Relationship         5. Next of Kin Details         All fields are required unless marked optional         Name (optional)         Relationship (optional)         Phone Number (optional)         Postal Address (optional)         Image: State of the state of the state o | Q ## Pt N @                                                                                                    |

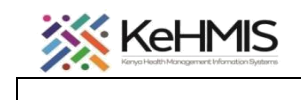

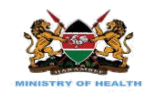

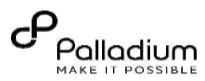

|                                          | (🗭) KenyaEMR                |                                                                          |                        | Q III A 🗞 👁 📍                                     |
|------------------------------------------|-----------------------------|--------------------------------------------------------------------------|------------------------|---------------------------------------------------|
|                                          |                             | Related person                                                           |                        |                                                   |
|                                          | Create New Patient          | Q MGK3M4 - John Doe Embu                                                 | ×                      | Posted patient to client ×                        |
|                                          | Jump to                     | Relationship                                                             |                        | The patient has been saved                        |
| O see a secondaria fillio da da cita     | →Basic Info                 | Parent                                                                   | ~                      | to client registry                                |
| Once you are done filling in the details | └→Contact Details           |                                                                          |                        |                                                   |
| of the client in the registration form,  | →Demographics               | Add Relationship                                                         |                        |                                                   |
| click "Post to Registry"                 | →Relationships              |                                                                          |                        |                                                   |
| <b>3</b>                                 | <b>→Next of Kin Details</b> | 5. Next of Kin Details                                                   |                        |                                                   |
|                                          | Post to registry            | , a nate a crojence oneccinance oprone                                   |                        | After clicking, "Post to                          |
|                                          |                             | Name (optional)                                                          |                        | registry" a green pop-message                     |
|                                          | Register Patient            | Hange                                                                    | _                      | will appear to indicate that the                  |
|                                          |                             | Relationship (optional)                                                  |                        | with appear to maleate that the                   |
|                                          | Cancel                      | Relle                                                                    |                        | patient has been saved to the                     |
|                                          |                             | Phone Number (optional)                                                  | Click post to registry | registry successfully                             |
|                                          |                             |                                                                          |                        |                                                   |
|                                          |                             | Postal Address (ontional)                                                | -                      |                                                   |
|                                          |                             | · (cp                                                                    |                        |                                                   |
|                                          |                             |                                                                          |                        |                                                   |
|                                          |                             |                                                                          |                        |                                                   |
|                                          | () KenyaEMR                 |                                                                          |                        | Q III A & @                                       |
|                                          |                             | Related person                                                           |                        |                                                   |
|                                          | Create New Patient          | Q MGK3M4 - John Doe Embu                                                 | ×                      | Posted patient to client × roticity support fully |
|                                          | Jump to                     | Relationship                                                             |                        | The patient y accessing                           |
| Novt click Pogistor Dationt              | <b>→Basic Info</b>          | Parent                                                                   | ~                      | to circle registry                                |
| Next Click Register Patient              | └→Contact Details           |                                                                          |                        |                                                   |
|                                          | <b>→</b> Demographics       | Add Relationship                                                         |                        |                                                   |
|                                          | →Relationships              |                                                                          |                        |                                                   |
|                                          | →Next of Kin Details        | 5. Next of Kin Details<br>All fields are required unless marked optional |                        |                                                   |
|                                          | Post to registry ্র্রু      |                                                                          |                        |                                                   |
|                                          |                             | Name (optional)                                                          |                        | Desister Detient butter                           |
|                                          | Register Patient            | Hange                                                                    |                        | Register Patient button                           |
|                                          |                             | Relationship (optional)                                                  |                        |                                                   |
|                                          | Cancel                      | Relle                                                                    |                        |                                                   |
|                                          |                             | Phone Number (optional)                                                  |                        |                                                   |
|                                          |                             |                                                                          |                        |                                                   |
|                                          |                             | Postal Address (optional)                                                |                        |                                                   |
|                                          |                             |                                                                          |                        |                                                   |
|                                          |                             |                                                                          |                        |                                                   |
|                                          |                             |                                                                          |                        |                                                   |

THE END